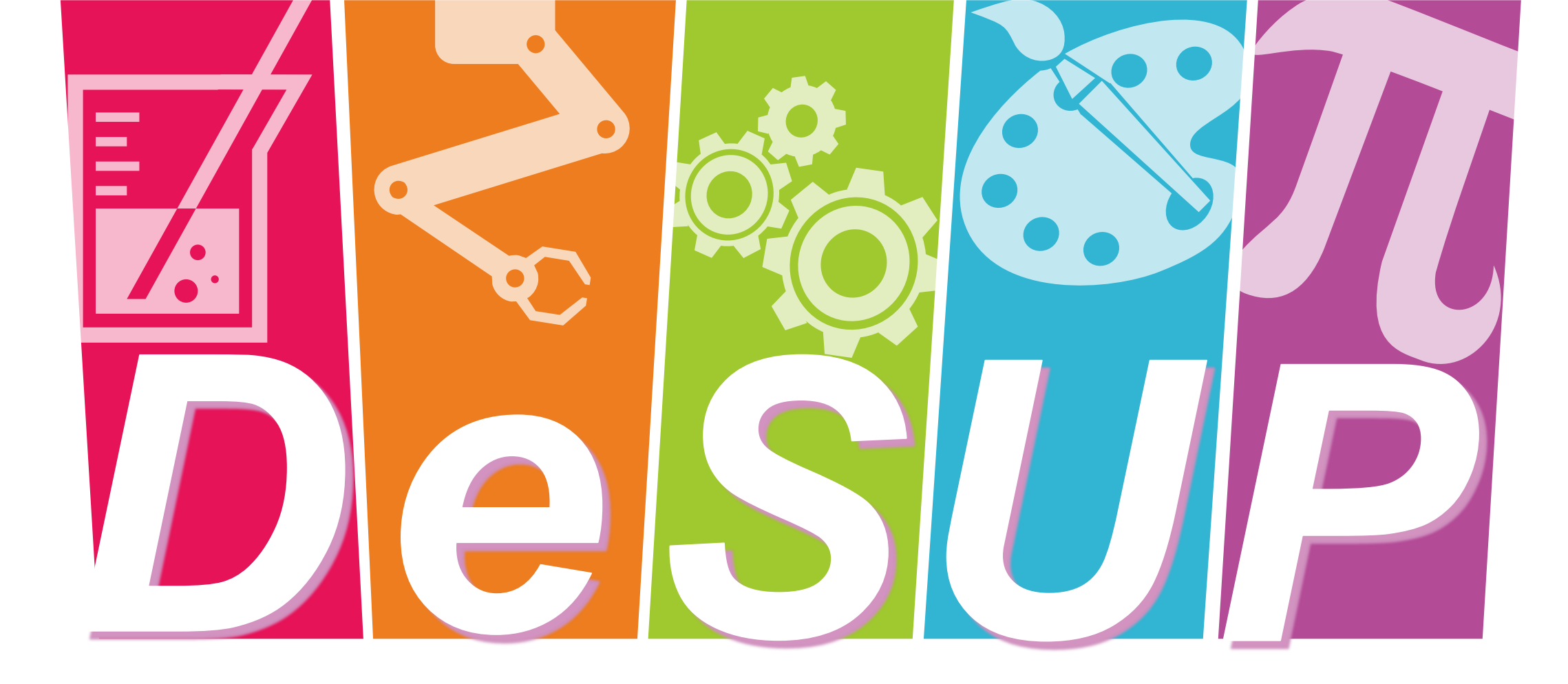

# รับสมัครนักเรียนปีการศึกษา 2565

#### โรงเรียนสาธิตมหาวิทยาลัยพะเยา

Demonstration School.University of Phayao

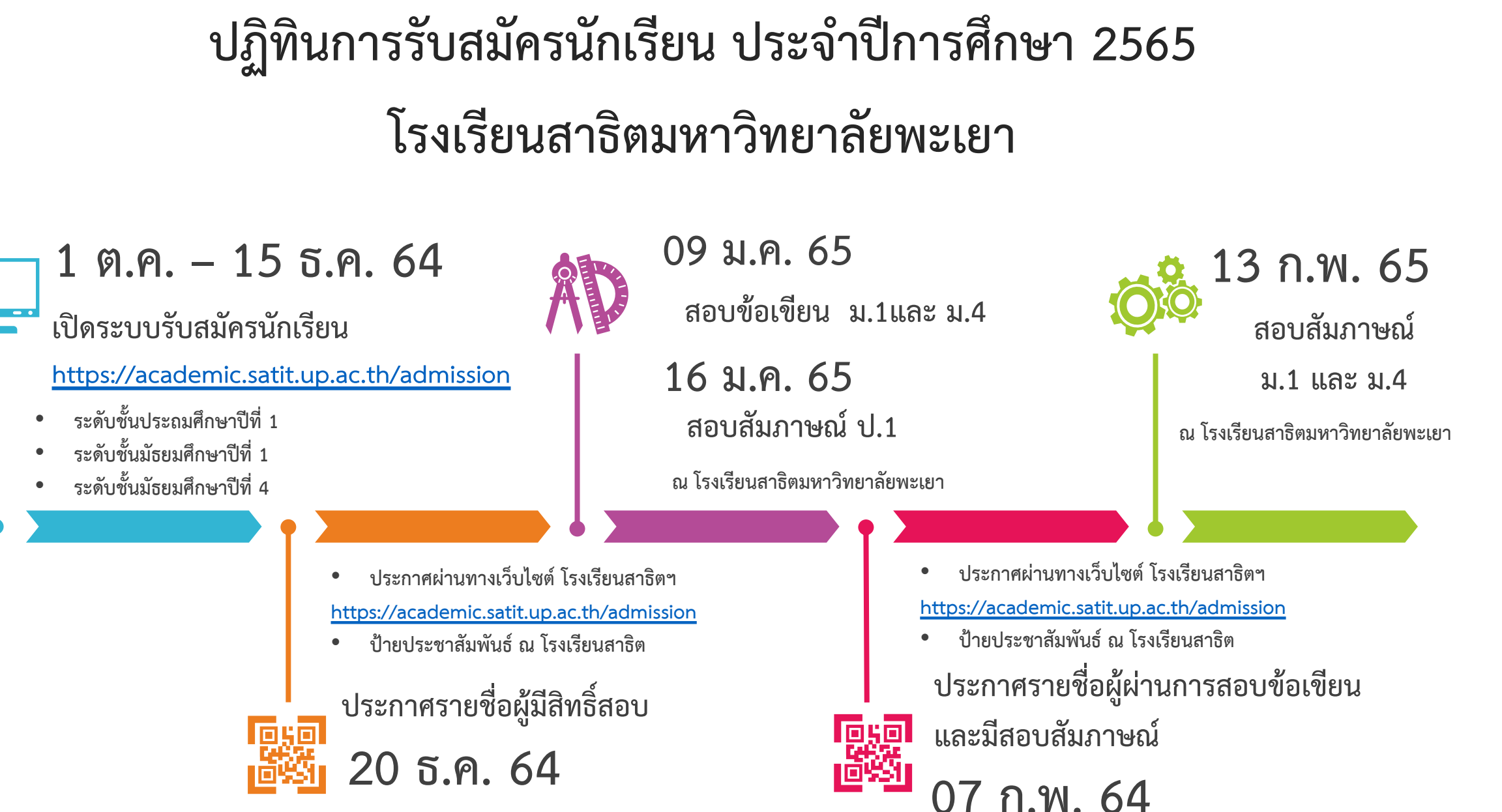

### การรับสมัครคัดเลือกนักเรียนเข้าเรียน

### ประจำปีการศึกษา 2565

### โรงเรียนสาธิตมหาวิทยาลัยพะเยา

#### เปิดรับสมัครในระดับชั้น

#### ประถมศึกษาปีที่ 1

- จำนวน 1 ห้อง ห้องละ 30 คน มัธยมศึกษาปีที่ 1
- จำนวน 5 ห้อง ห้องละ 30 คน มัธยมศึกษาปีที่ 4
- จำนวน 1 ห้อง ห้องละ 30 คน

#### ค่าธรรมเนียมการสมัครสอบ

ระดับชั้นประถมศึกษา ค่าธรรมเนียมการสมัครสอบ คนละ 200 บาท ระดับมัธยมศึกษา ค่าธรรมเนียมการสมัครสอบ คนละ 500 บาท โดยพิมพ์ใบชำระเงินในระบบรับสมัคร และชำระเงิน ณ ธนาคารหรือเคาน์เตอร์เซอร์วิสที่กำหนด ตั้งแต่ วันที่ 1 ตุลาคม – 15 ธันวาคม 2564

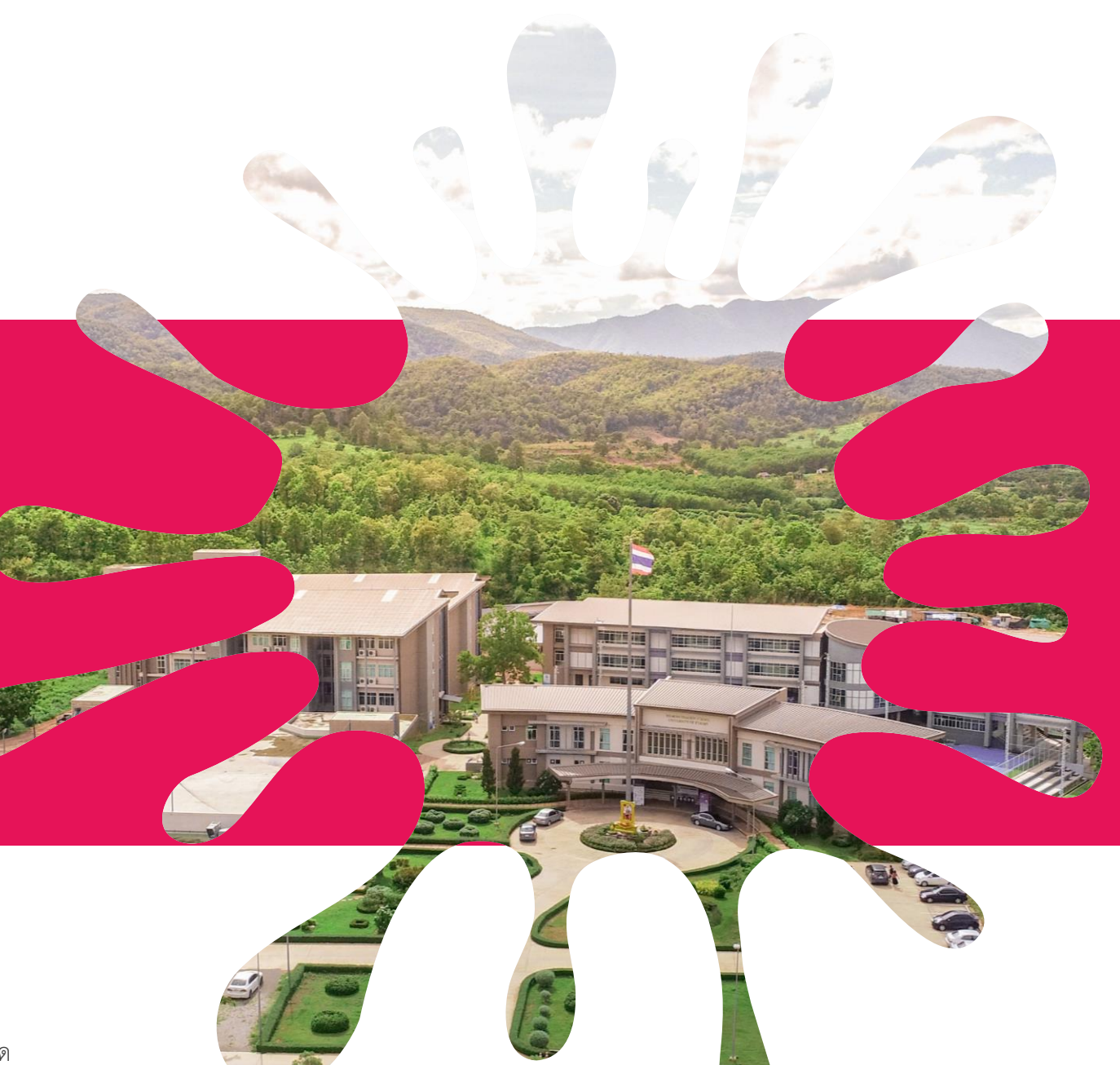

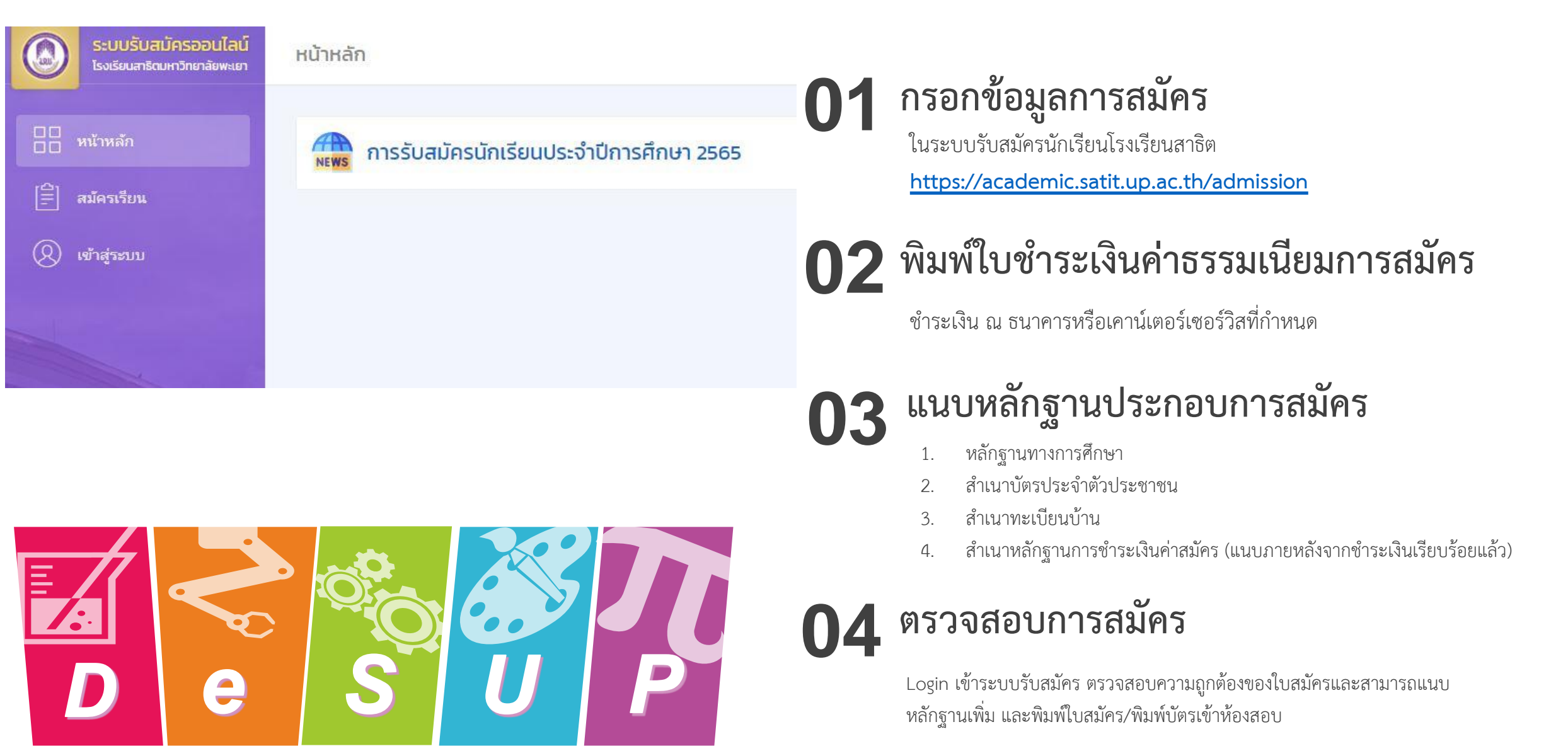

# วิธีเข้าสู่ระบบรับสมัคร

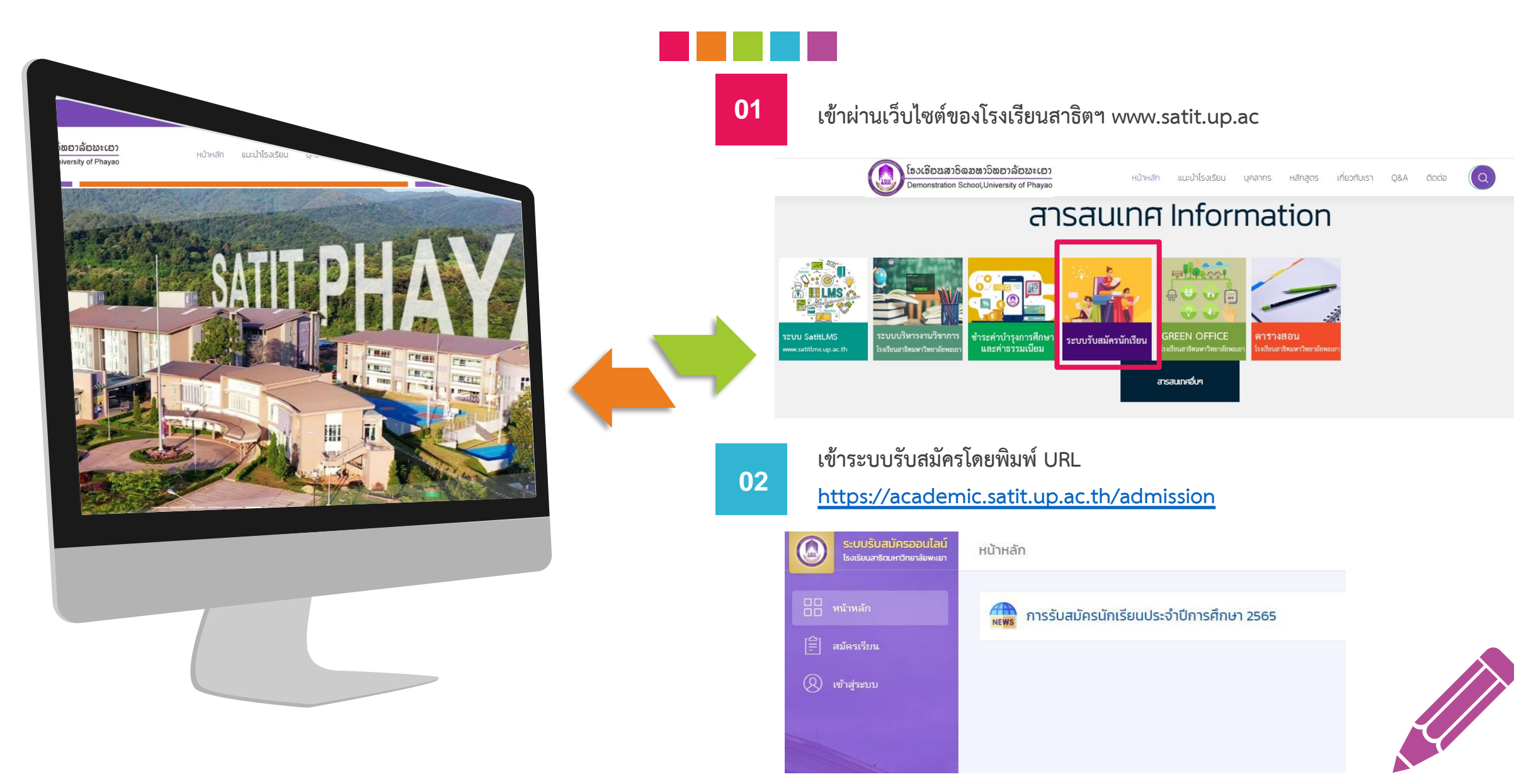

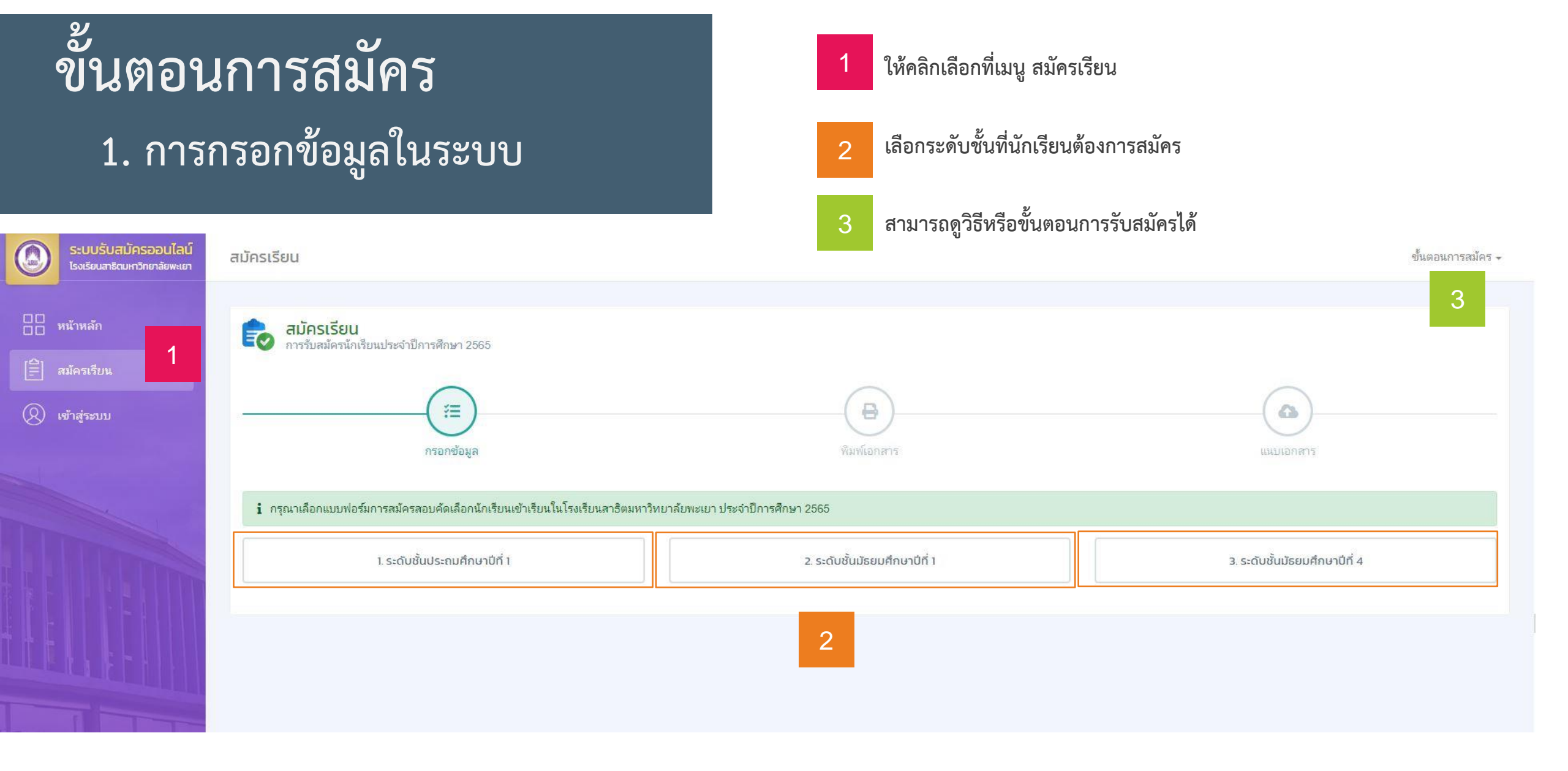

### 1. การกรอกข้อมูลในระบบ

### กรอกข้อมูลทั้งหมด 4 ส่วน

- 1. ข้อมูลส่วนบุคคล
- 2. ที่อยู่ที่ติดต่อได้สะดวก
- 3. บุคคลอ้างอิง(บิดา มารดา และผู้ปกครอง)
- 4. ข้อมูลการศึกษา

| 🛛 ប័ត                     | ้อมูลส่วนบุคคล            |      | 1 กรอกข้อมูลส่วนที่ 1 เป็นข้ | อมูลส่วนบุคคล ให้นักเรีย             | ยนแนบไฟ          | ล์รูปชุดนักเรียนหน้าตรง    |     |   |
|---------------------------|---------------------------|------|------------------------------|--------------------------------------|------------------|----------------------------|-----|---|
| เลขประ                    | ะจำตัวประชาชน*            |      |                              |                                      |                  |                            |     |   |
| รูปถ่าย                   | ขชุดนักเรียน <b>*</b>     |      |                              |                                      |                  |                            |     |   |
| Choo                      | ose file                  |      | Browse                       |                                      |                  |                            |     |   |
| ค่านำห                    | คำนำหน้าชื่อ* ชื่อ (Th) * |      | (Th)*                        |                                      |                  | นามสกุล (Th)*              |     |   |
| กรุณาเลือกข้อมูล          | าเลือกข้อมูล              | • ิก | าษาไทย                       |                                      | ภาษาไทย          |                            |     |   |
|                           |                           | ชื่อ | (En)*                        |                                      |                  | นามสกุล (En) *             |     |   |
|                           | Eng                       |      | nglish                       |                                      | English          |                            |     |   |
| เกิดวันท์                 | ที่ *                     | เดือ | u*                           | ปี พ.ศ. *                            |                  |                            |     |   |
| กรุณา                     | าเลือกข้อมูล              | • ก  | รุณาเลือกข้อมูล              | <ul> <li>กรุณาเลือกข้อมูล</li> </ul> |                  |                            |     |   |
| <mark>@</mark> ที่อยู่ที่ | ี่ติดต่อได้สะดวก          | 2    | กรอกข้อมูลส่วนที่ 2 เป็นข้อม | มูลที่อยู่ที่ติดต่อได้สะดวก          | I                |                            |     |   |
| ว้านเลขที่ <b>*</b>       |                           |      | หมู่*                        | หมู่บ้าน                             |                  |                            | ถนน |   |
| ช่อย                      |                           |      | ตรอก                         | ຕຳນລ/ວໍ                              | ำเภอ/จังหวัด (ค้ | นหาจากชื่อ ตำบลหรืออำเภอ)* |     |   |
|                           |                           |      |                              |                                      |                  |                            |     | * |
| หัสไปรษณีย์               | ์ม <b>์</b> *             |      | เบอร์โทรศัพท์ <b>*</b>       | Email                                |                  |                            |     |   |
|                           |                           |      |                              |                                      |                  |                            |     |   |

### 1. การกรอกข้อมูลในระบบ

| 🛎 บุคคลอ้างอิง                                                                                              | 3 กรอกข้อมูลส่วนที่                                                                                                    | 1ี่ 3 เป็นข้อมูลของบุคคลอ้างอิง (บิด                                                                                                    | กา มารดา และผู้ปกครอง                                                                                                    |                                                                                                    |
|----------------------------------------------------------------------------------------------------|----------------------------------------------------------------------------------------------------|----------------------------------------------------------------------------------------------------|----------------------------------------------------------------------------------------------------|----------------------------------------------------------------------------------------------------|
| จำนำหน้าชื่อ <mark>บิดา *</mark>                                                                            | ชื่อ บิดา (Th) <b>*</b>                                                                                                    |                                                                                                    | นามสกุล บิดา (Th) *                                                                                                    |                                                                                                    |
| กรุณาเลือกข้อมูล                                                                                            | •                                                                                                    |                                                                                                    |                                                                                                    |                                                                                                    |
| เบอร์โทรศัพท์                                                                                               |                                                                                                    |                                                                                                    | สังกัด                                                                                                    |                                                                                                    |
|                                                                                                    |                                                                                                    | 🗌 เป็นบุคลากร ม.พะเยา                                                                                                    | กรุณาเลือกข้อมูล                                                                                                    | <b>*</b>                                                                                                    |
| ำนำหน้าชื่อ <mark>มารดา *</mark>                                                                            | ชื่อ มารดา (Th) *                                                                                                    |                                                                                                    | นามสกุล มารดา (Th) *                                                                                                    |                                                                                                    |
| กรุณาเลือกข้อมูล                                                                                            |                                                                                                    |                                                                                                    |                                                                                                    |                                                                                                    |
| บอร์โทรศัพท์                                                                                                |                                                                                                    |                                                                                                    | สังกัด                                                                                                    |                                                                                                    |
|                                                                                                    |                                                                                                    | 🗌 เป็นบุคลากร ม.พะเยา                                                                                                    | กรุณาเลือกข้อมูล                                                                                                    | ·                                                                                                    |
| ำนำหน้าชื่อ <mark>ผู้ปกครอง</mark> *                                                                        | ชื่อ ผู้ปกครอง (Th) *                                                                                                    |                                                                                                    | นามสกุล ผู้ปกครอง (Th) *                                                                                                    |                                                                                                    |
| กรุณาเลือกข้อมูล                                                                                            | •                                                                                                    |                                                                                                    |                                                                                                    |                                                                                                    |
| เบอร์โทรศัพท์*                                                                                              |                                                                                                    | เกี่ยวข้องเป็น *                                                                                                    |                                                                                                    |                                                                                                    |
|                                                                                                    |                                                                                                    | กรุณาเลือกข้อมูล                                                                                                    |                                                                                                    |                                                                                                    |
| <ul> <li>เค๊า ข้อมูลการศึกษา</li> <li>โรงเรียนเดิม (ดันหาจากชื่อโรงเรีย</li> </ul>                          | 4 กรอกข้อมูลส่วนที่ 4<br><sub>๛)*</sub>                                                                                               | 1 เป็นข้อมูลการศึกษา( รร.ที่นักเรียา                                                                                                    | นกำลังศึกษาอยู่)                                                                                                    |                                                                                                    |
| (กรณีที่ไม่มีโรงเรียนให้เลือก ให้ผู้สมัดรลิต<br>ข้าพเจ้าได้รับทราบและเข้าใ<br>ระเบียบการรับสมัครสอบคัดเลือก | ต่อกลับมายังโรงเรียนสาธิตมหาวิทยาลัยพะเยา โทร. 0<br>ขข้อความในระเบียบการรับสมัครสอบคัดเล็<br>1 ดังกล่าว หรือข้อความที่ระบุในเอกสารการ | 154 466 666 ต่อ 3846 หรือ 3832 เพื่อขอเพิ่มรายชื่อโรงเรียนเข้าระบบ)<br>อก ฯ แล้ว ยินดีปฏิบัติตามทุกประการ และขอรับรองว่า ข้าพเ<br>เสมัครไม่เป็นความจริง ข้าพเจ้ายินยอมให้โรงเรียนสาธิตมหา | จ้าเป็นผู้มี คุณสมบัติครบถ้วน ถูกต้องตามเงื่อนไซที่กำหนดไว้ทุกประการ หากพบว่าข้าพเจ้<br>วิทยาลัยพะเยาตัดสิทธิ์ในการเข้าศึกษาในโรงเรียนทันที | าขาดคุณสมบัติอย่างใดอย่างห<br>5 ให้นักเรียนตรวจสอบความถูกต้องในการกรอก<br>ให้ครบเรียบร้อยจากนั้น คลิกที่ปุ่มบันทึกข้อมูล |

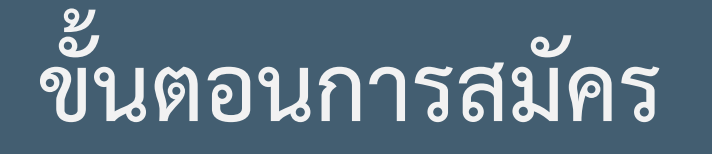

### 2.พิมพ์ใบชำระเงินค่าธรรมเนียมการสมัคร

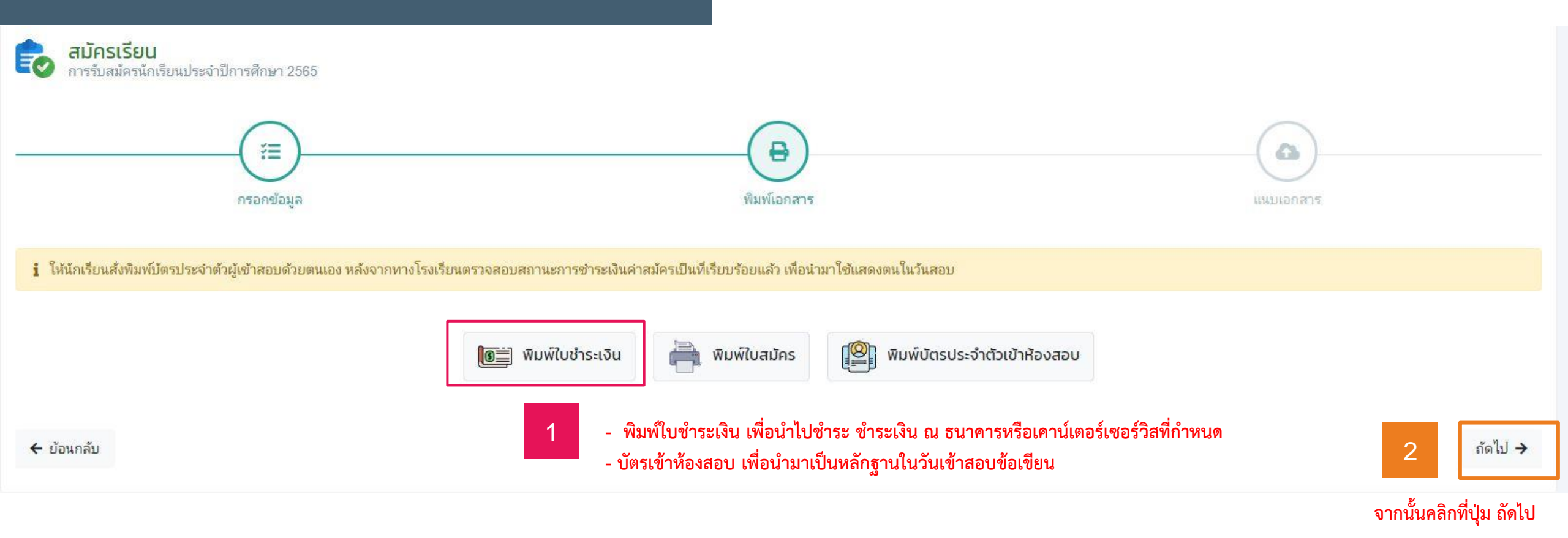

### 3. แนบหลักฐานประกอบการสมัคร

#### หลักฐานประกอบการสมัคร

- 1. หลักฐานทางการศึกษา
- 2. สำเนาบัตรประจำตัวประชาชน
- 3. สำเนาทะเบียนบ้าน
- 4. สำเนาหลักฐานการชำระเงินค่าสมัคร (แนบภายหลังจากชำระเงินเรียบร้อยแล้ว)

#### ในกรณีที่หลักฐานยังไม่ครบ สามารถนำมาแนบได้ภายหลังได้

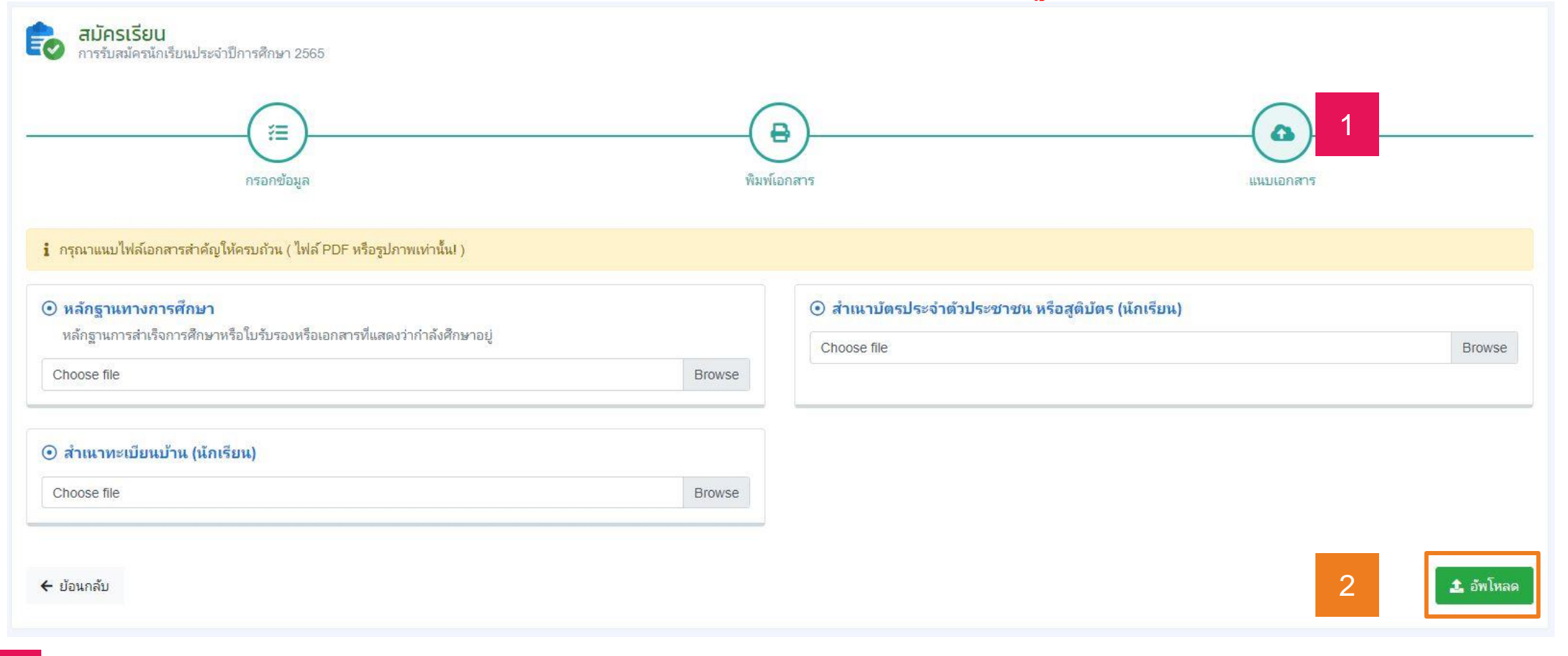

เมื่อแนบหลักฐานครบแล้ว ก็ให้คลิกที่ปุ่ม อัพโหลด

#### 4. ตรวจสอบการสมัคร

### เข้าตรวจสอบการสมัคร/พิมพ์บัตรเข้าห้องสอบ/แนบหลักฐาน เพิ่มเติม/แก้ไขข้อมูลส่วนตัวของผู้สมัคร

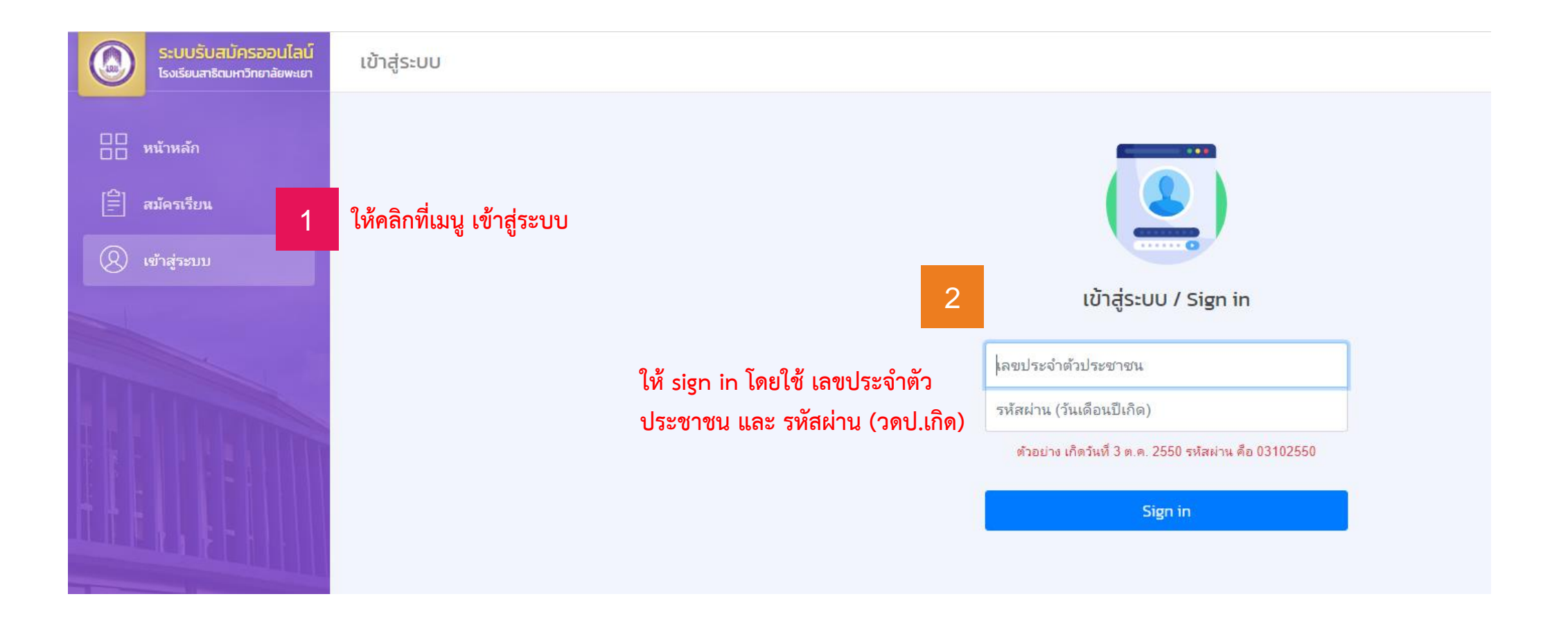

#### 4. ตรวจสอบการสมัคร

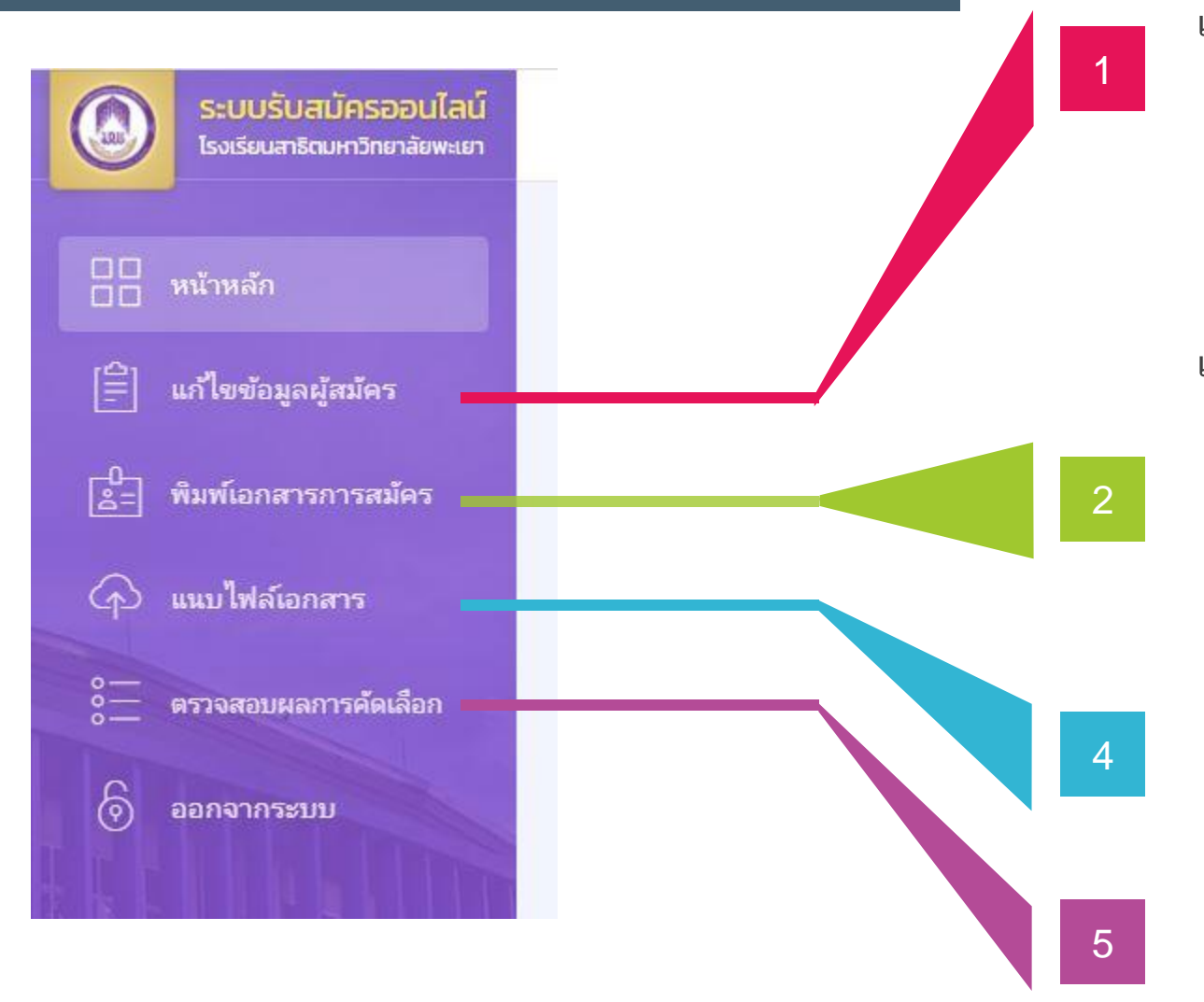

#### เมนู แก้ไขข้อมูลผู้สมัคร

นักเรียนสามารถแก้ไขข้อมูลการสมัครของตนเองได้ ก่อนที่ เจ้าหน้าที่ตรวจสอบเอกสารครบสมบูรณ์ (กรณีที่แก้ไขไม่ได้ให้ติดต่อ ผู้ดูแลระบบของโรงเรียนสาธิตา)

#### เมนู พิมพ์เอกสารการสมัคร

นักเรียนสามารถเข้าไปพิมพ์เอกสารได้ดังนี้

- ใบซำระเงิน เพื่อนำไปซำระเงินค่าสมัครสอบ
- ใบสมัคร เพื่อเก็บไว้เป็นหลักฐานการสมัครสอบ
- พิมพ์บัตรประจำตัวเข้าห้องสอบ ไว้สำหรับนำเข้าห้องสอบ

#### เมนู แนบไฟล์เอกสาร

นักเรียนสามารถแนบหลักฐานประกอบการสมัครที่ยังขาด เช่น หลักฐานการชำระเงินค่าสมัคร หรือหลักฐานทางการศึกษา

#### เมนู แนบตรวจสอบผลการคัดเลือก

นักเรียนสามารถตรวจสอบสถานะการสมัครของตนเองได้ เจ้าหน้าตรวจสอบเอกสารครบถ้วนหรือไม่

#### 4. ตรวจสอบการสมัคร

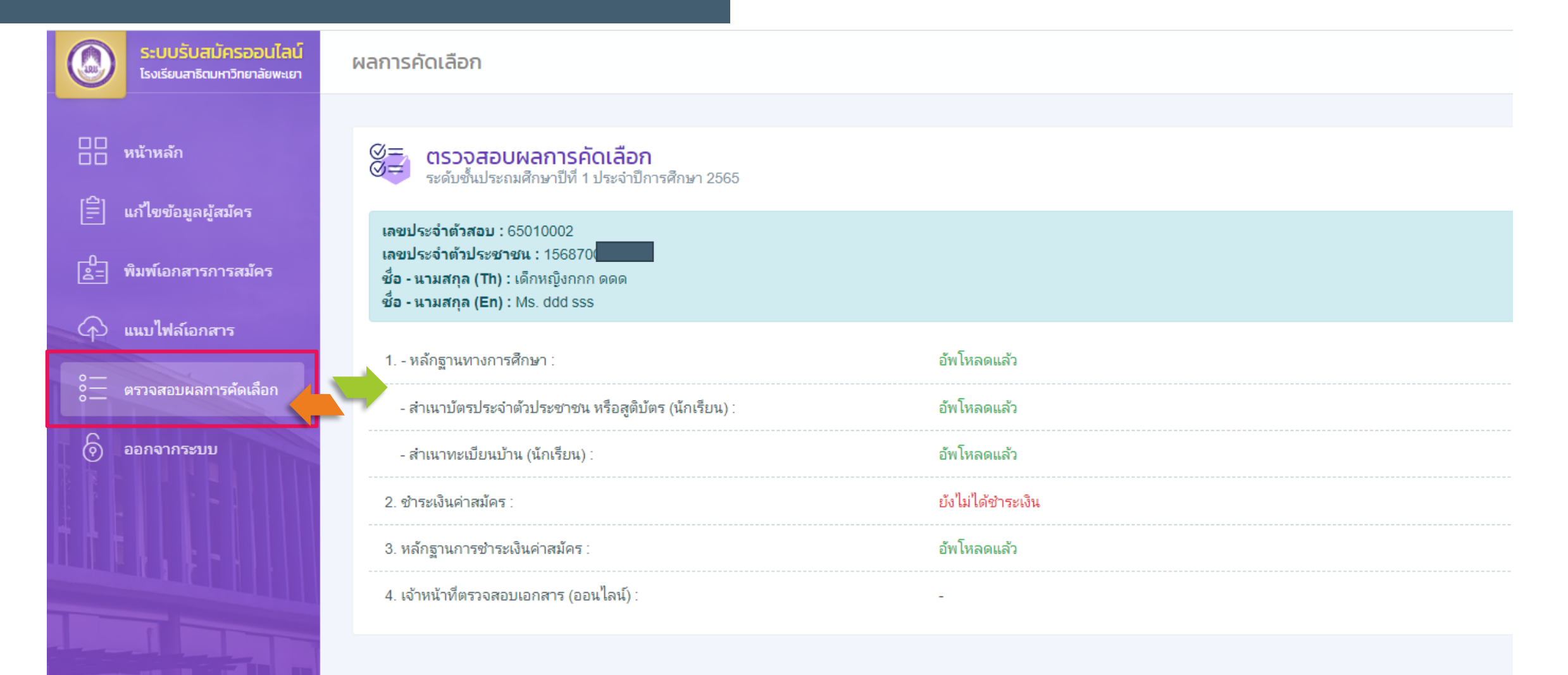

# Thank You

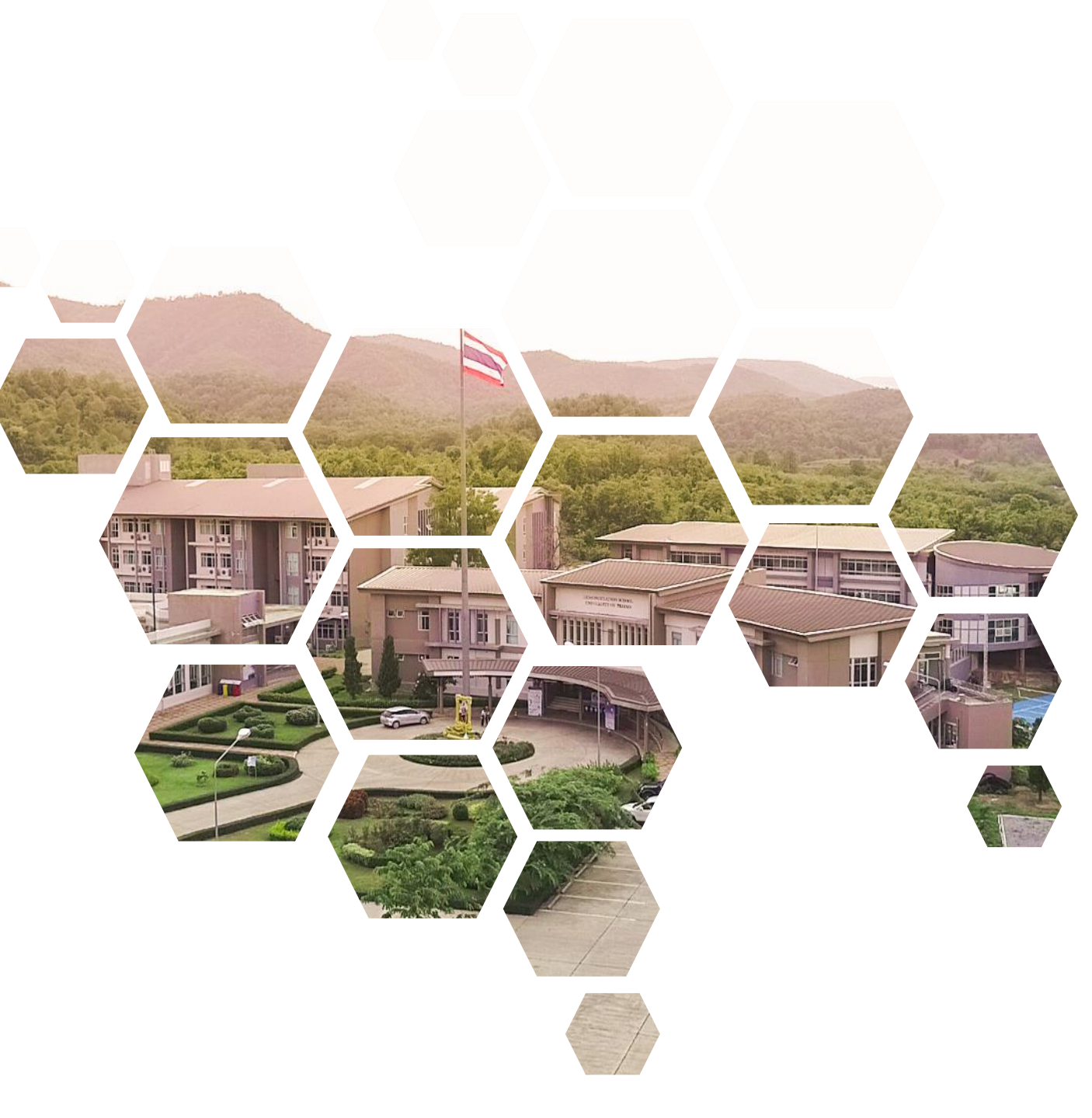

โรงเรียนสาธิตมหาวิทยาลัยพะเยา Demonstration School.University of Phayao